## **Property Manager Registration Instructions**

Follow the instructions below to register in the new Property Manager portal. \*Please note: these screens may vary in size depending on the device you are using.

1. Click here to access the new Property Manager portal.

2. Click 'Register' in the top left corner. You must create a new username and password. Your old credentials will not work.

Please note: the new system will recognize the first person to login as the new primary user for your organization. This user will be responsible for delegating additional users to have access to the portal. Please take the necessary steps to ensure the first person to login is the intended primary user.

3. Enter your Tax ID, Social Security Number or PIN, zip code and account number and click NEXT.

| Login ID and password to sign in.<br>Register in profile to manage your Dom | inion Energy account(s) online. |              |
|-----------------------------------------------------------------------------|---------------------------------|--------------|
| Login ID: *                                                                 |                                 |              |
| Enter Login ID *                                                            |                                 |              |
| Password: *                                                                 |                                 |              |
| Enter Password *                                                            |                                 | 19           |
|                                                                             | Forgot                          | your Passwor |
|                                                                             | Submit                          |              |

| Dominion<br>Energy |                      |            |      |
|--------------------|----------------------|------------|------|
| New                | Registration         |            |      |
| Step               | I: Search For Accou  | ant (2)    |      |
|                    | Ŭ                    | ÷          |      |
| Enter 1            | four Account Datails |            |      |
| \$\$M/             | Tax ID 1             | ZIP Code ' |      |
| Accor              | int Number 1         |            | Ū    |
|                    |                      |            |      |
|                    |                      | Cancel     | Next |

4. Continue filling out your contact information and create a new password. Complete this step by agreeing to the Dominion Energy Privacy Policy, Terms and Conditions and Payment Policy and click NEXT.

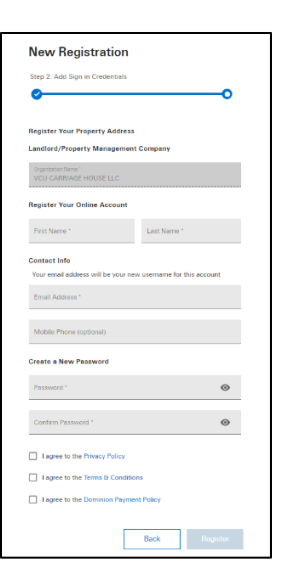

5. An email containing an activation code will be sent to your selected email address.

6. Enter the activation code from the email on the Activation pop-up screen and hit CONTINUE. If you do not receive an activation code, use the link 'Resend Activation code' to resend the code.

| Activation                                                                       |          |
|----------------------------------------------------------------------------------|----------|
| An activation email has been sent to<br>enter the code to activate your account. | Please   |
| Activation Code                                                                  |          |
| Resend activation code<br>Activation is available for 10 minutes                 |          |
|                                                                                  | Continue |

7. A success message confirms that the account is successfully re-registered!

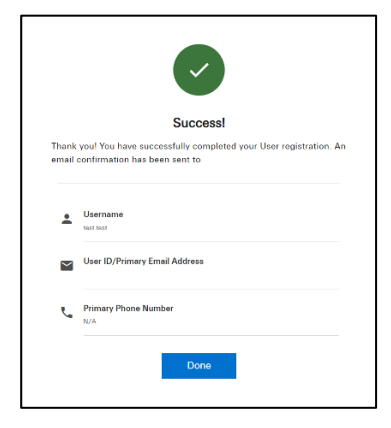